1. Go to the Gear and turn editing on. Click on the Add and Activity or Resource link at the appropriate area of your course page.

| (←) → C' ŵ - 90%        | + 🕶 🖶 🗶 🔥 😩 🛠 🕐 🚔 S https://moodle.hanover.edu/course/view.php?id=2839 | ••• 🗵 🏠 🔍 Sear                                  | ch                            |
|-------------------------|------------------------------------------------------------------------|-------------------------------------------------|-------------------------------|
| 6 Getting Started       |                                                                        |                                                 |                               |
|                         |                                                                        |                                                 |                               |
|                         |                                                                        | + Add an activity or resource                   |                               |
| rct                     | - 05 luly 21 luly -                                                    |                                                 | Upcoming ev                   |
| Participants            | + 25 July - 51 July 🖉                                                  | Edit 💌                                          | Meeting with                  |
| Roster                  |                                                                        | + Add an activity or resource                   | Tomorrow, 10:00               |
| I Grades                | + 1 August - 7 August                                                  | Edit 💌                                          | Meeting with                  |
|                         |                                                                        | Lon                                             | Friday, 24 July, 1            |
| 🗅 General               |                                                                        | + Add an activity or resource                   | Meeting with                  |
| 🗅 18 July - 24 July     |                                                                        | Edit 🕶                                          | Monday, 27 July               |
| 🗅 25 July - 31 July     |                                                                        | + Add an activity or resource                   | Go to calendar                |
| 🗅 1 August - 7 August   |                                                                        |                                                 | A CONTRACTOR                  |
|                         |                                                                        | Edit 👻                                          | Quickmail                     |
| C 8 August - 14 August  |                                                                        | + Add an activity or resource                   |                               |
| C 15 August - 21 August | · · · · · · · · · · · · · · · · · · ·                                  |                                                 | View Drafts                   |
|                         | + 22 August - 28 August                                                | Edit -                                          | View Schedu                   |
| 22 August - 28 August   |                                                                        |                                                 | View Sent M                   |
| ~~~~                    |                                                                        | <ul> <li>Add an activity or resource</li> </ul> | My Signature     Alternate Em |

2. Select the PDF Annotator from the menu and click the blue Add button.

|      |                       | Add an activity or             |                                                                              |                         | â 🗳 R                                                                                   |
|------|-----------------------|--------------------------------|------------------------------------------------------------------------------|-------------------------|-----------------------------------------------------------------------------------------|
| î    |                       | C External tool                | ^                                                                            | an activity or resource |                                                                                         |
| -8   | + 25 July - 31 July / | O 📢 Feedback                   | Select an activity or resource to view                                       | Edit 👻                  | Upcoming events                                                                         |
|      |                       | O RelatWorld<br>Homework       | its help. Double-click on an activity or<br>resource name to quickly add it. | an activity or resource | Tomorrow, 10:00 AM » 10:45 AM                                                           |
|      | + 1 August - 7 Augus  | 🔿 🡼 Forum                      |                                                                              | Edit 👻                  | Meeting with your Student,                                                              |
|      |                       | O Glossary                     |                                                                              | an activity or resource | Filday, 24 July, 1.00 PM # 1.43                                                         |
|      | + 8 August - 14 Augu  | Journal                        |                                                                              | Edit 👻                  | Meeting with your Student,<br>Monday, 27 July, 11:00 AM » 11                            |
|      |                       | O C PDF Annotation             |                                                                              | an activity or resource | Go to calendar                                                                          |
|      | + 15 August - 21 Aug  | O Purchase<br>Course Materials |                                                                              | Edit 👻                  | Quickmail                                                                               |
| it . |                       | 🔿 🚽 Quiz                       |                                                                              | an activity or resource | Compose Course Message                                                                  |
| ist  |                       | O C Reengagement               |                                                                              | Edit 🝷                  | View Drafts                                                                             |
| ist  |                       | Adopt Course<br>Materials      |                                                                              | an activity or resource | <ul> <li>View Sent Messages</li> <li>My Signatures</li> <li>Alternate Emails</li> </ul> |
|      | + 29 August - 4 Septe | O 🖪 Scheduler                  |                                                                              | Edit 👻                  | Configuration                                                                           |
|      |                       | O SCORM package                |                                                                              | an activity or resource | Deserved as Local Davis De                                                              |
|      |                       | O Survey                       | v                                                                            | Edit 👻                  | Dashboard                                                                               |

3. Name the annotation activity and feel free to describe it, if you'd like.

|                   |     | 🙏 🤞 Reiley Noe                                                                                                    |
|-------------------|-----|----------------------------------------------------------------------------------------------------|
| Conoral           |     | ) Exp                                                                                                    |
| General           |     |                                                                                                    |
| Name              | 0 0 | Homes in New Orleans Give it a relevant name                                                                                                    |
| Description       |     | $\fbox{\ } Fr \checkmark \ T; \checkmark \ \mathbf{A} \checkmark \ \mathbf{B} \ I \ \underline{U} \ \boldsymbol{\$} \ \mathbf{x}_2 \ \mathbf{x}^2  \boldsymbol{\checkmark} \ \boldsymbol{\heartsuit} \checkmark \ \overleftarrow{\mathbf{H}} \checkmark \ \overleftarrow{\mathbf{H}} $ |
|                   |     | Please read and annotate this document on architecture styles of housing in New Orleans.                                                                                                    |
|                   |     | Note anything that is unclear or that you have questions about. Use the different annotation tools to outline them. We'll discuss this on Wednesday. Please be prepared to share your notes and annotations with the class.                                                            |
|                   |     | Display description on course page <b>?</b> You can describe the activity here, if you want.                                                                                                    |
| Select a pdf-file | 0   | Maximum size for new files: Unlimited, maximum attachm                                                                                                    |
|                   |     |                                                                                                    |
|                   |     | Files                                                                                                    |
|                   |     | ,                                                                                                    |
|                   |     | You can drag and drag files here to add them                                                                                                    |
|                   |     | You can drag and drop files here to add them.                                                                                                    |
|                   |     | You can drag and drop files here to add them.<br>Accepted file types:                                                                                                    |
|                   |     | You can drag and drop files here to add them.<br>Accepted file types:<br>PDF document.pdf                                                                                                    |

4. Click on the dog-eared paper icon to upload the PDF that your class will collectively annotate.

| Select a pdf-file           | Maximum size for new files: Unlimited, maximum at     |
|-----------------------------|-------------------------------------------------------|
|                             | - Pfles                                               |
|                             | You can drag and drop files here to add them.         |
|                             | Accepted file types:<br>PDF document pdr              |
| Votes/Likes                 | Allow users to like comments. 💡                       |
| Textbox                     | Enable textbox tool for participants?                 |
| Drawing                     | Enable drawing for participants?                      |
| Save and print pdf document | Give participants access to the PDF? 😧                |
| Save and print comments     | Give participants access to the PDF and its comments? |

5. Click on the browse button to pick the file

| Select a pdf-file | 0                            |      |   | М | aximu | m size for new fil |
|-------------------|------------------------------|------|---|---|-------|--------------------|
| File picker       | 0                            |      |   |   | ×     |                    |
| fn Server files   |                              |      | ш |   | 8     |                    |
| fn Recent files   |                              |      |   |   |       | d them.            |
| Office 365        | Attachinent                  |      |   |   |       |                    |
|                   | Save as                      |      |   |   |       |                    |
| Vote              |                              |      |   |   |       |                    |
| Text              | Author                       |      |   |   |       |                    |
| Drav              | Reiley Noe                   |      |   |   |       |                    |
|                   |                              | nons |   |   |       |                    |
| Sav               | Choose license Creative Comr | •    |   |   |       |                    |

6. Find the file and double-click on it to populate it in text box and then click Open.

|                                                                                                    |                              |                                                                                                    |                                                                         |                                                                                                    | ×    |                        |            |                          |
|----------------------------------------------------------------------------------------------------|------------------------------|----------------------------------------------------------------------------------------------------|-------------------------------------------------------------------------|----------------------------------------------------------------------------------------------------|------|------------------------|------------|--------------------------|
| $\leftrightarrow \rightarrow \lor \uparrow$ 🗎 > This PC > Documents                                                                                                    | s                            |                                                                                                    | ∨ Ŭ Sear                                                                | rch Documents                                                                                                    | ٩    | grations - Bic $	imes$ | Moodle pl  | ugins 🗙 🚺 Moodle         |
| Organize • New folder                                                                                                    |                              |                                                                                                    |                                                                         | •                                                                                                    | 0    | ator&type •••          |            | Search                   |
| I IMG_1642 I IMG_1642 I This PC I J Dobjects Desktop Desktop Downloads Music Pictures I Videos I Videos I Vide | Ŷ                            | Name  1 Course map handout ACUE  Waiter 1  Architectural Patterns - Bungalow (PDF)_201505.  C venacular housing  1 Citck And Activity or resources  Self Evaluation 2019-20 (002) - instructional tec.  Molly 3  Molly 1  Teams icon 4  Teams icon 3  Teams icon 2  < | Status<br>O<br>O<br>O<br>O<br>O<br>O<br>O<br>O<br>O<br>O<br>O<br>O<br>O | Date modified<br>7/8/2020 8:59 FM<br>7/8/2020 8:59 FM<br>7/8/2020 1:35 FM<br>7/8/2020 1:15 FM<br>7/8/2020 1:15 FM<br>7/8/2020 10:58 AM<br>7/8/2020 10:58 AM<br>7/7/2020 10:49 FM<br>7/7/2020 10:45 FM<br>7/7/2020 9:26 FM<br>7/7/2020 9:26 FM |      | atoroxyp               | Maxim<br>x | um size for new files: t |
| Filename: vernacular hous                                                                                                    | sing 2. th                   | ne name fills in here                                                                                                    | ~                                                                       | Files                                                                                                    | ~    |                        |            |                          |
| File name: vernacular hous                                                                                                    | vote<br>Text                 | ne name fills in here                                                                                                    |                                                                         | Open Cancel<br>3, click                                                                                                    | Cope | ะท                     |            |                          |
| Network         File name:         Vernacular hous         I August - 7 August         8 August - 14 August         15 August - 21 August                                                                                                    | vote<br>Text<br>Drav         | e name fills in here Author Reiley Noe                                                                                                    |                                                                         | Open Cancel                                                                                                    | COpe | en                     |            |                          |
| File name:       vernacular hous         I August - 7 August         8 August - 14 August         15 August - 21 August         2 22 August - 28 August                                                                                                    | vote<br>Text<br>Drav<br>Savi | Author<br>Reiley Noe                                                                                                    | Creative Co                                                             | Piles<br>Open Cancel<br>3. Click                                                                                                    | COpe | en<br>•                |            |                          |
| File name:       vemacular hous         I August - 7 August         8 August - 14 August         15 August - 21 August         22 August - 28 August         29 August - 4<br>September                                                                                                    | vote<br>Text<br>Drav<br>Savv | ne name fills in here Author Reiley Noe Choose license                                                                                                    | Creative Cc                                                             | Piles<br>Open Cancel<br>3. Click<br>ommons<br>Upload this file                                                                                                    | COpe | en<br>e                |            |                          |

7. Notice that the PDF appears next to the browse button. Click on the blue button to upload it.

| 🙆 Gett | ting Started                  |                   |                                    |        |                                      |
|--------|-------------------------------|-------------------|------------------------------------|--------|--------------------------------------|
| =      | HANOYER                       |                   |                                    |        | A 4                                  |
| 1      | rct                           | Select a pdf-file | 0                                  | Maximu | m size for new files: Unlimited, max |
| -      | Participants                  | File picker       |                                    | ×      |                                      |
| 16     | Roster                        | fn Server files   |                                    |        |                                      |
| ⊞      | Grades                        | fn Recent files   |                                    |        |                                      |
| C      | General                       | 🚵 Upload a file   | Attachara                          |        | d them.                              |
| 0      | 18 July - 24 July             | 1 Office 365      | Browse vernacular housing.pdf      |        |                                      |
| 0      | 25 July - 31 July             |                   | Save as                            |        |                                      |
| 6      | 1 August - 7 August           | Vote              |                                    |        |                                      |
| C      | 8 August - 14 August          | Text              | Author                             |        |                                      |
| 6      | 15 August - 21 August         | Drav              | Reliey Noe                         |        |                                      |
| C      | 22 August - 28 August         | Save              | Choose license Creative Commons \$ |        |                                      |
| D      | 29 August - 4<br>September    | Sav               | Upload this file                   |        |                                      |
| 0      | 5 September - 11<br>September | Restrict access   |                                    |        |                                      |
| 6      | 12 September - 18             | Tags              |                                    |        |                                      |

8. Notice the PDF appears in the files area. Tick the relevant boxes to customize your assignment.

|                             |                                                      |                 |                         |              | 🛕 🤌 Reiley I      | loe ( |
|-----------------------------|------------------------------------------------------|-----------------|-------------------------|--------------|-------------------|-------|
| Select a pdf-file           | Θ                                                    | Ma              | aximum size for new fil | les: Unlimit | ted, maximum atta | chme  |
|                             | <b>b</b>                                             |                 |                         |              |                   |       |
|                             | <ul> <li>Files</li> </ul>                            | Lost modified   | Sizo                    |              | 100               |       |
|                             | vernacular housing.pdf                               | 22/07/20, 15:24 | 3.1MB                   | P            | DF document       |       |
|                             |                                                      |                 |                         |              |                   |       |
|                             | Accepted file types:                                 |                 |                         |              |                   |       |
|                             | PDF document.pdr                                     |                 |                         |              |                   |       |
| Votes/Likes                 | Allow users to like comments.                        |                 |                         |              |                   |       |
| Textbox                     | Enable textbox tool for participants?                | Cu              | stomize                 | e otł        | ner               |       |
| Drawing                     | Enable drawing for participants?                     |                 | setting                 | js           |                   |       |
| Save and print pdf document | Give participants access to the PDF?                 |                 | for th                  | e            |                   |       |
| Save and print comments     | Give participants access to the PDF and its comments | s? 🕜            | assignm                 | nent         | t                 |       |
|                             |                                                      |                 |                         |              |                   |       |

9. Click on one of the blue buttons to save the assignment.

| <b>2 (a)</b> -   90%   - | F 🗢 🖶 🎖 🕒 🔒 🌣 🔽 🖴 htt                         | tps://moodle. <b>hanover.edu</b> /course/modedit.php?add=pdfannotator&type 🚥 🛛 🏠 🔍 Search |
|--------------------------|-----------------------------------------------|-------------------------------------------------------------------------------------------|
| arted                    |                                               |                                                                                           |
| HANOVER                  |                                               |                                                                                           |
| ^                        | VOICS/LIKES                                   | בוופוווווטי פאורטי בופבט איטוגיי [ש]. באו אוווווטי פאורטי בופבט איטוגיי                   |
|                          | Textbox                                       | Enable textbox tool for participants?                                                     |
| cipants                  | Drawing                                       | Enable drawing for participants?                                                          |
| er                       | Save and print pdf document                   | Give participants access to the PDF?                                                      |
| les                      | Save and print comments                       | $\bigtriangledown$ Give participants access to the PDF and its comments? $_{\bigcirc}$    |
| əral                     | <ul> <li>Common module settings</li> </ul>    |                                                                                           |
| uly - 24 July            | Restrict access                               |                                                                                           |
| uly - 31 July            |                                               |                                                                                           |
| igust - 7 August         | ▶ Tags                                        |                                                                                           |
| gust - 14 August         | <ul> <li>Competencies</li> </ul>              |                                                                                           |
| ugust - 21 August        | (                                             | Save and return to course Save and display Cancel                                         |
| ugust - 28 August        | There are required fields in this form marked |                                                                                           |
| ugust - 4                |                                               |                                                                                           |

10. Everyone will see the PDF, the toolbar across the top and the margin to the right.

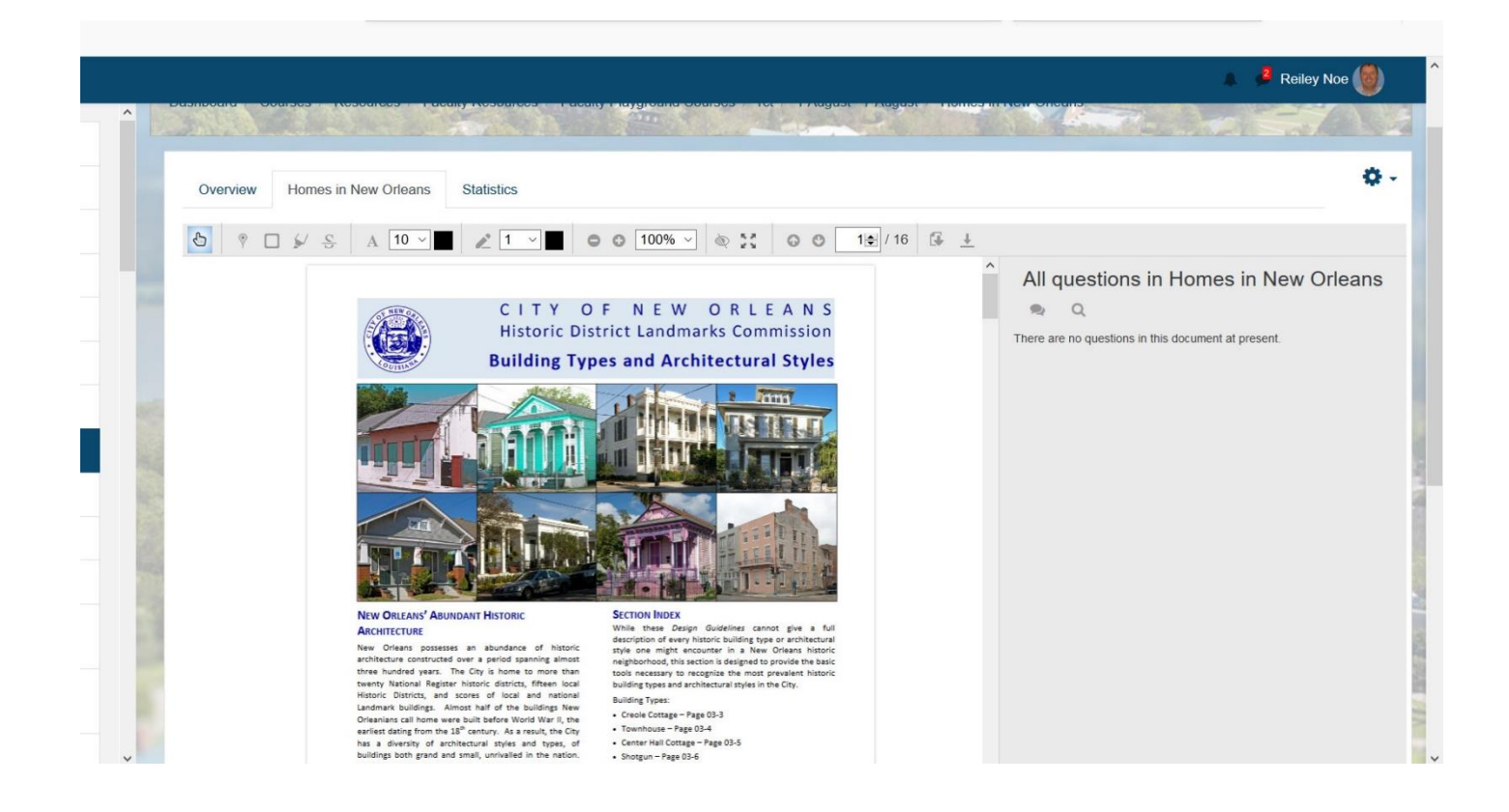

11. You can click on the pin icon to select an area of the text to comment on or ask a question.

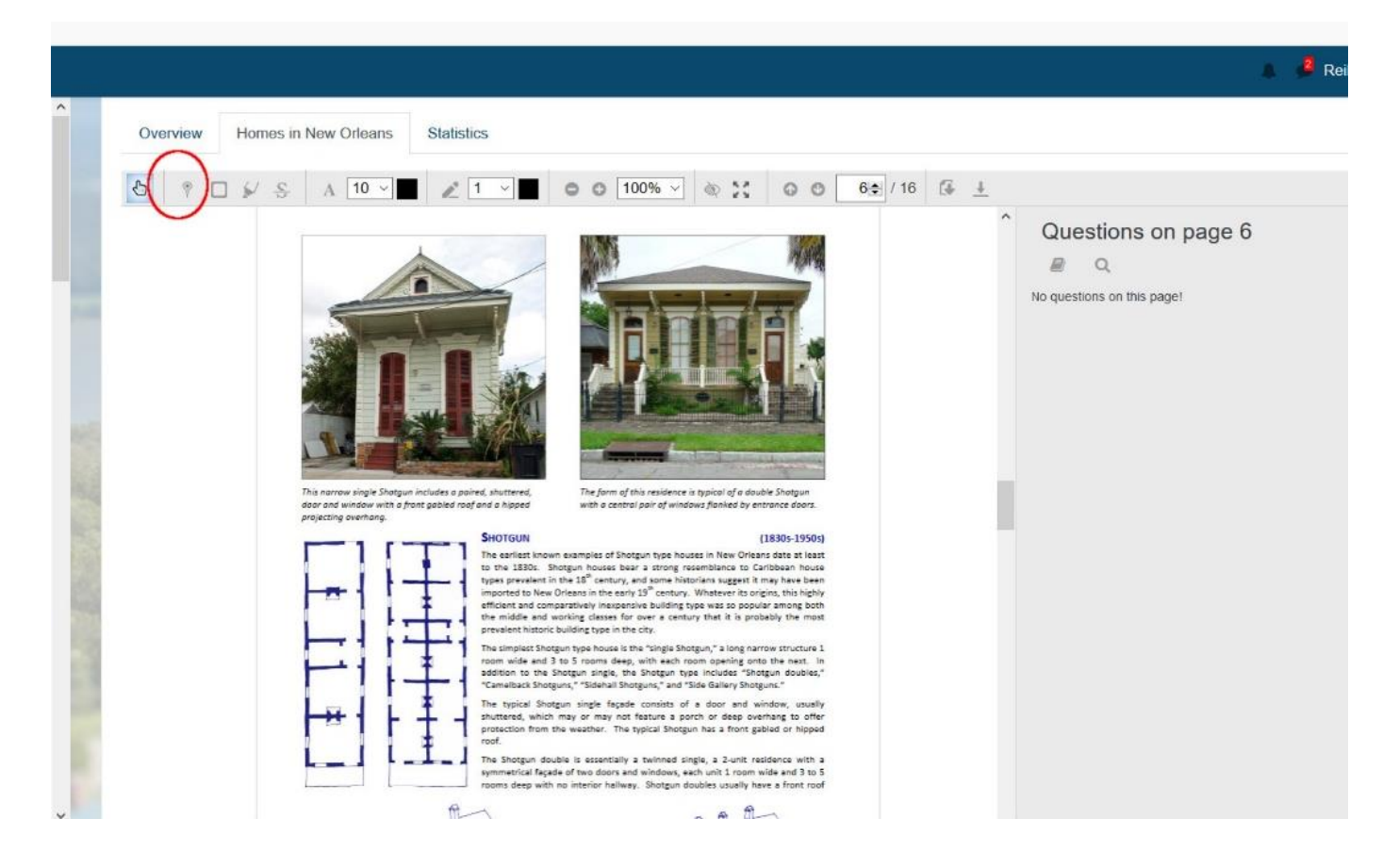

12. When you drop the pin in the text, the margins create a text box to comment or ask a question. The student can either post their thoughts with their name or they can tick the box to make their comment anonymously.

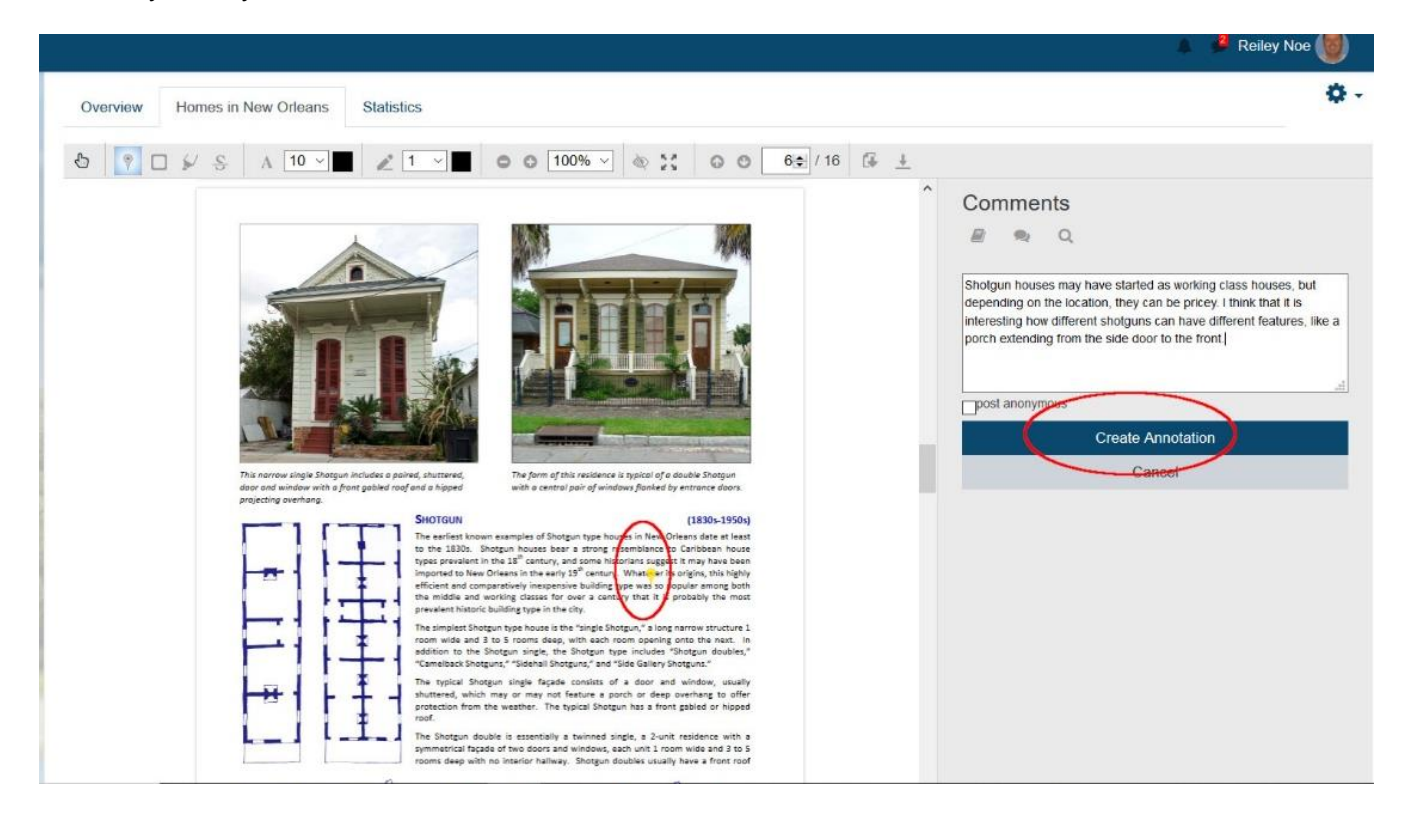

13. This is how a comment appears on a page.

| Overview Homes in New Orleans                  | Statistics                                                                                                    |                                                                                                    |
|------------------------------------------------|----------------------------------------------------------------------------------------------------|----------------------------------------------------------------------------------------------------|
| 8 P □ \$ & A 10 •                              | ▲ 1 • ■ • • 100% • ☆ ☆ 0 • 6 / 16                                                                                                    | G ±                                                                                                    |
|                                                |                                                                                                    | Questions on page 6                                                                                                    |
|                                                |                                                                                                    | Shotgun houses may have started as working class houses, b<br>depending on the location, they can be pricey. I think that it is<br>interesting how different shotguns can have different features,<br>porch extending from the side door to the front. less |
| door and window with a<br>projecting overhang. | in inclues a parter, sharees, in the port of this response to typical of a double shareful<br>front gabled roof and a hipped with a central pair of windows flowed by entrance doors.                                                                                                    |                                                                                                    |
| -                                              | SHOTGUM<br>The earliest intown examples of Shotgun type houses in New Orleans date at least<br>to the 1830s. Shotgun houses bear a strong resemblance to Carloban house<br>types prevalent in the 13 <sup>th</sup> century, and some hittorians suggest it may have bean<br>intoprets to New Orleans in the early 3 <sup>th</sup> century. Whatever the origins, this highly<br>efficient and comparatively inexpensive building type was to popular among both<br>the middle and worling classes for over a centrury that it is probably the most |                                                                                                    |
| F11                                            | prevarem motor courses to the civ.<br>prevarem motor courses to the civ.<br>the implies Stoque type house is the "ningle Stoque," a long narrow structure 1<br>room wide and 3 to 5 rooms deep, with each room opening onto the next. In<br>addition to the Stoque single, the Shoque type includes "Shoque doubles,"<br>"Camelback Shoque," "Sideral Shoque," and Side Galey Shoque."                                                                                                    |                                                                                                    |
| ┝┳┨╞                                           | The typical Shotgun single fagate consists of a door and window, usually<br>interest, which may or may not fasture a port or dese overhang to offer<br>protection from the weather. The typical Shotgun has a front gabled or hipped<br>ord.                                                                                                    |                                                                                                    |
|                                                | The Shotgun double is essentially a twinned single, a 2-unit residence with a<br>symmetrical facade of two doors and windows, each unit 1 room wide and 3 to 5                                                                                                    |                                                                                                    |

14. Other students can add pins to make their observations or pose their questions.

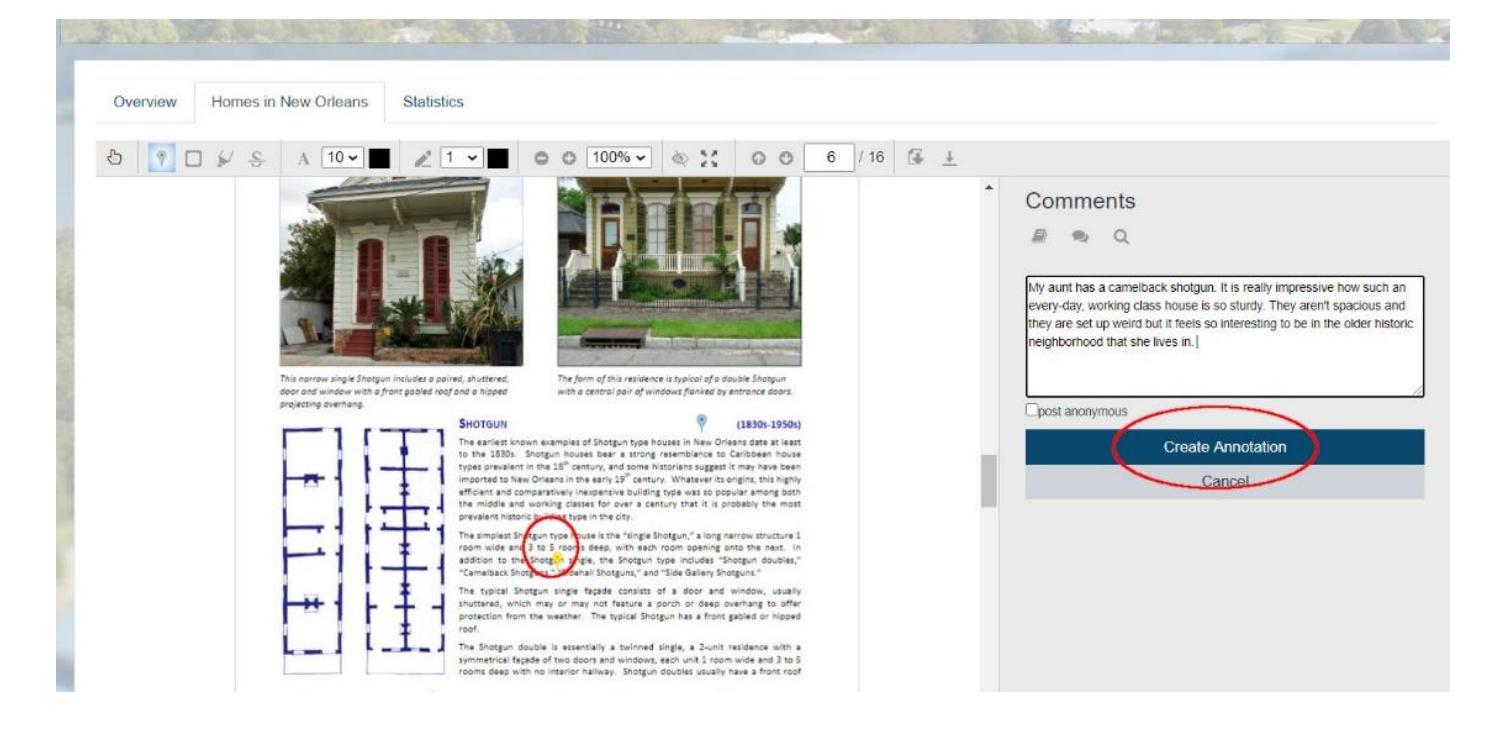

15. Students can outline a paragraph with a colored border. They'll use the rectangle icon to do this.

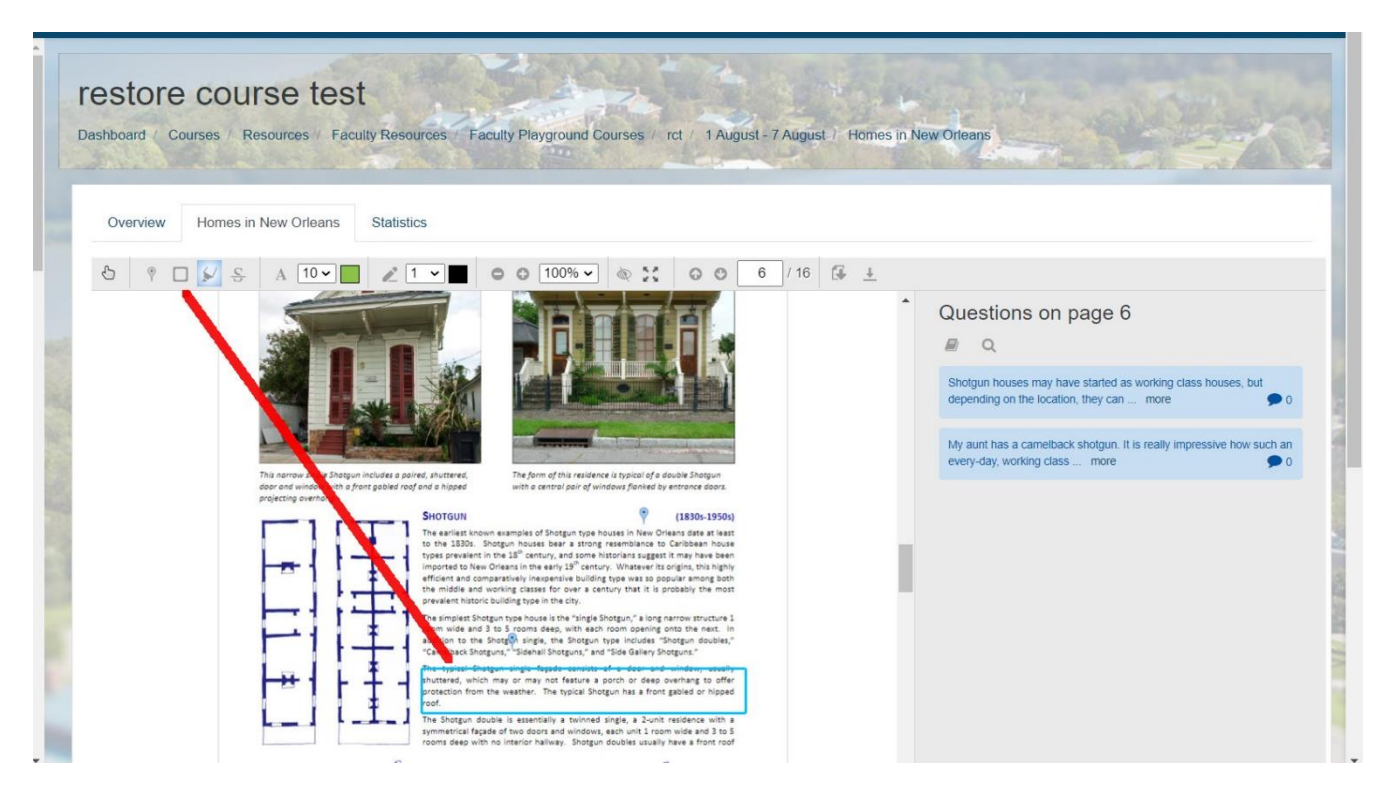

16. You can highlight passages and pick a particular color to highlight a passage. The pen tool in between the color pickers on the tool bar will also allow students to free-hand draw on the text.

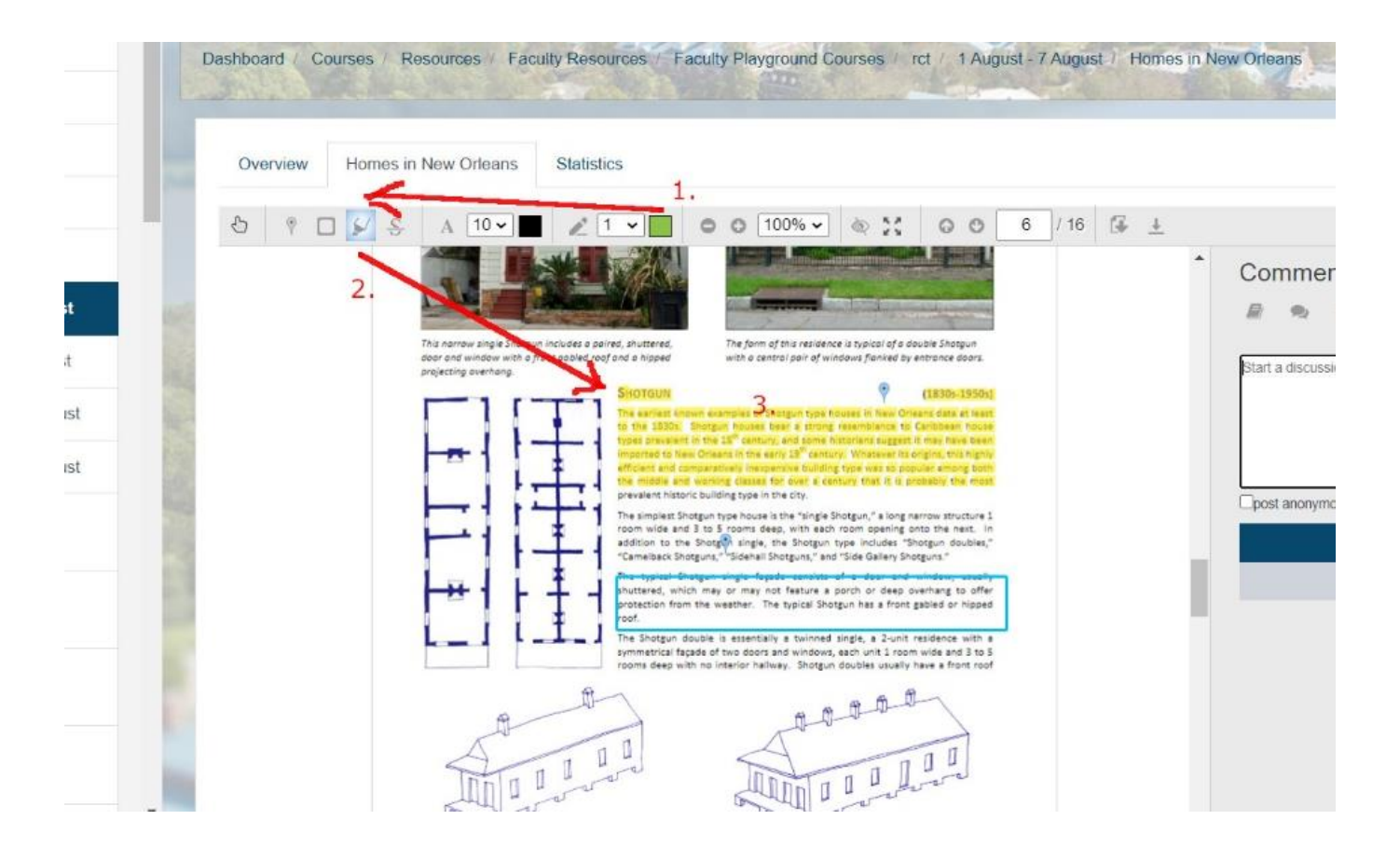

17. If you want to hide the drawing and boxes on the text, simply click on the eye icon.

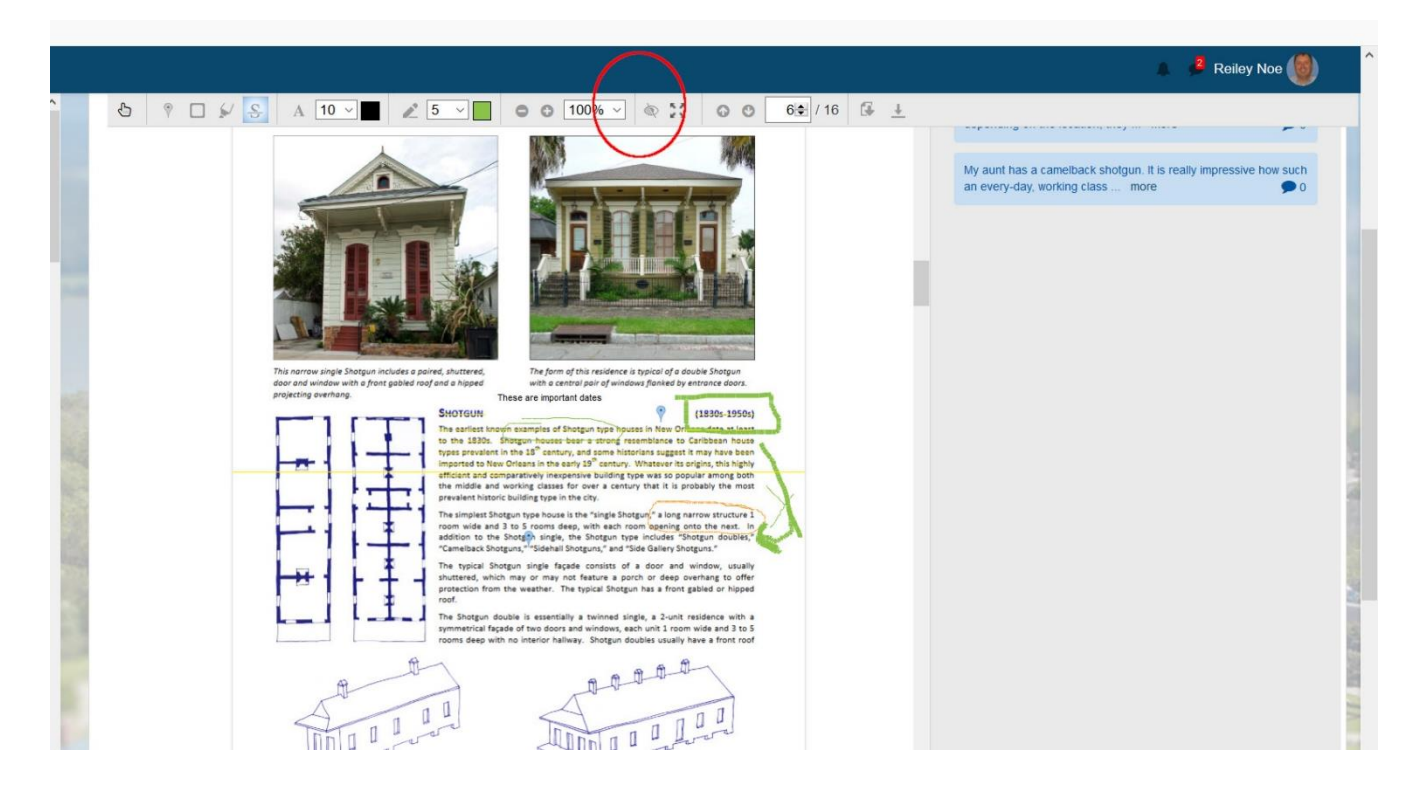

18. You'll get a clean page, like this. To make the mark-up reappear, just click on the eye icon again.

|   |                                                                                                    | 🛕 🏓 Reiley Noe 🎯 🏾                                                                                 |
|---|----------------------------------------------------------------------------------------------------|----------------------------------------------------------------------------------------------------|
| ^ |                                                                                                    |                                                                                                    |
|   | <image/> <image/> <image/> <image/> <image/>                                                                                                    | My aunt has a camelback shotgun. It is really impressive how such an every-day, working class more |
|   | postarcial much may be way that has been and being being and being and being | 2                                                                                                  |
| J |                                                                                                    |                                                                                                    |

19. You can click on this icon to expand the view and make the annotation tool take up more real estate on your screen. (sorry, that pun sort of slipped out).

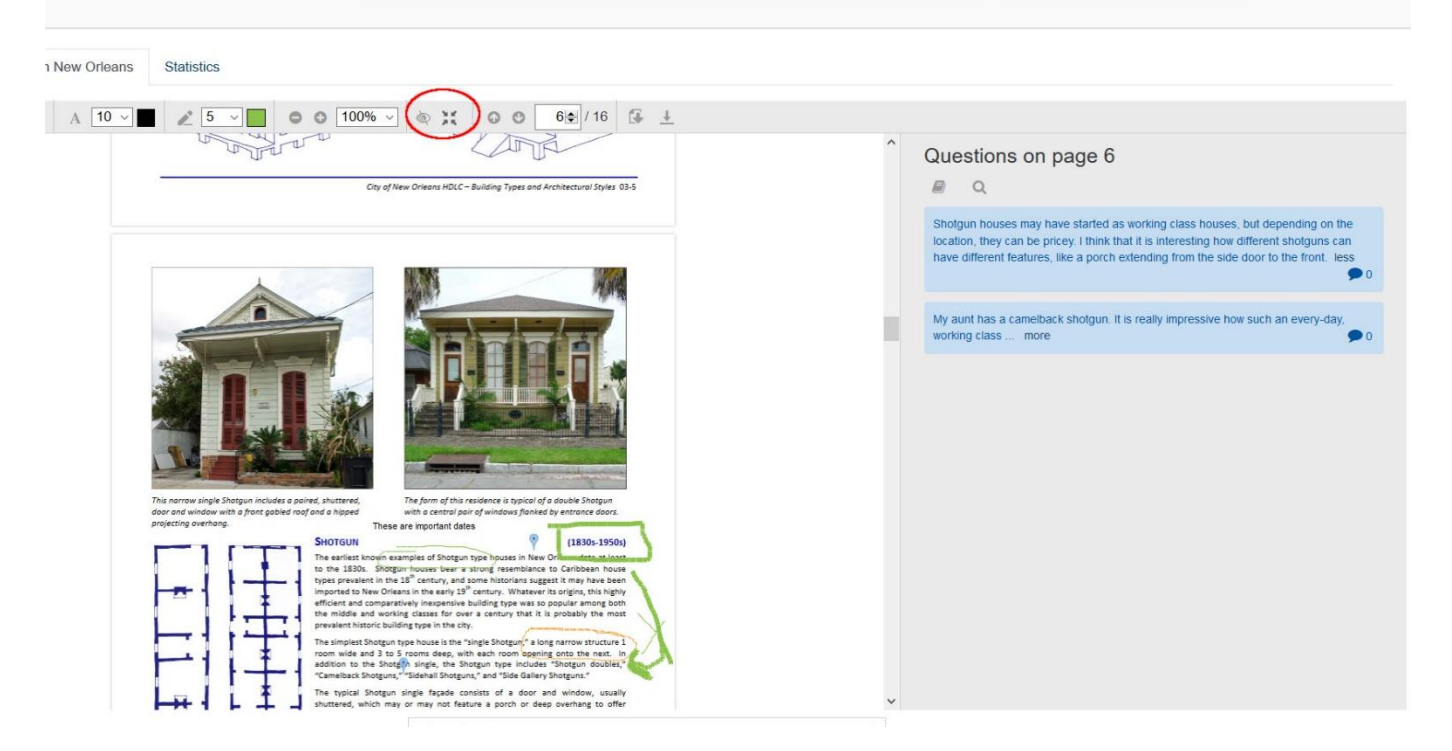

20. Students can comment directly on each other's work by clicking on the thumb's up icon to activate their cursor and then on an existing pin. The comments connected to that pin appear and the student can add a comment or an answer to a question.

|    | 10 · ■ 2 5 · ■ ● ● 100% · ∞ ;: ● ● 2.6 ● / 16 3 ±<br>door and window with a france gabled roaf and a hipped with a central pair of wing france on entronce doors.                                                                                                    |                                          |
|----|----------------------------------------------------------------------------------------------------|------------------------------------------|
| 1. | These areas incident cases are important class.<br>In a service incident cases are important class.<br>In a service incident case incident cases are incident cases are incident cases are incident cases are incident cases.<br>In a service incident case are incident cases are incident cases are incident cases are incident cases.<br>In a service incident case are incident cases are incident cases are incident to calculate the base are incident cases.<br>In a service incident case are incident cases are incident to calculate the base are incident to calculate the base are incident to calculate the case.<br>In the indicate for the case are incident to calculate the sect. In the indicate for the case are incident to calculate the sect. In the indicate for the case are incident to calculate the sect. In the indicate for the case are incident to calculate the case.<br>In the indicate for the case are incident to calculate the case. In the indicate for the case are incident to calculate the case. In the indicate for the case are incident to calculate the case. In the indicate for the case are indicated to calculate the case. In the indicate for the case are indicated to calculate the case. In the indicate for the case are indicated to calculate the case. In the indicate for the case are indicated to calculate the case. In the indicate for the case are indicated to calculate the case. In the indicate for the case are indicated to calculate the case. The indicate for the case areas indicated to calculate the case. The indicate for the case areas indicated to calculate the case. In the indicate for the case areas indicated to calculate the case. In the indicate for the case areas indicated to calculate the case. The indicate for the case areas indicated to calculate the case. The indicate for the case areas indicated to calculate the case. The indicate for the case areas indicated to calculate the case. The indicate for the case areas indicated to calculate the case. The indicate for the case areas indicated to calculate the case. The i | Comments                                 |
|    | The Storgen double to extensibly a twinner single, a Subart restance with a some deep with no interior halfway. Storgen double usually have a front root of the some deep with no interior halfway. Storgen doubles usually have a front root of the source double usually have a front root of the source double u               | 3.<br>post anonymous<br>Answer<br>Cancel |
|    |                                                                                                    | ~                                        |

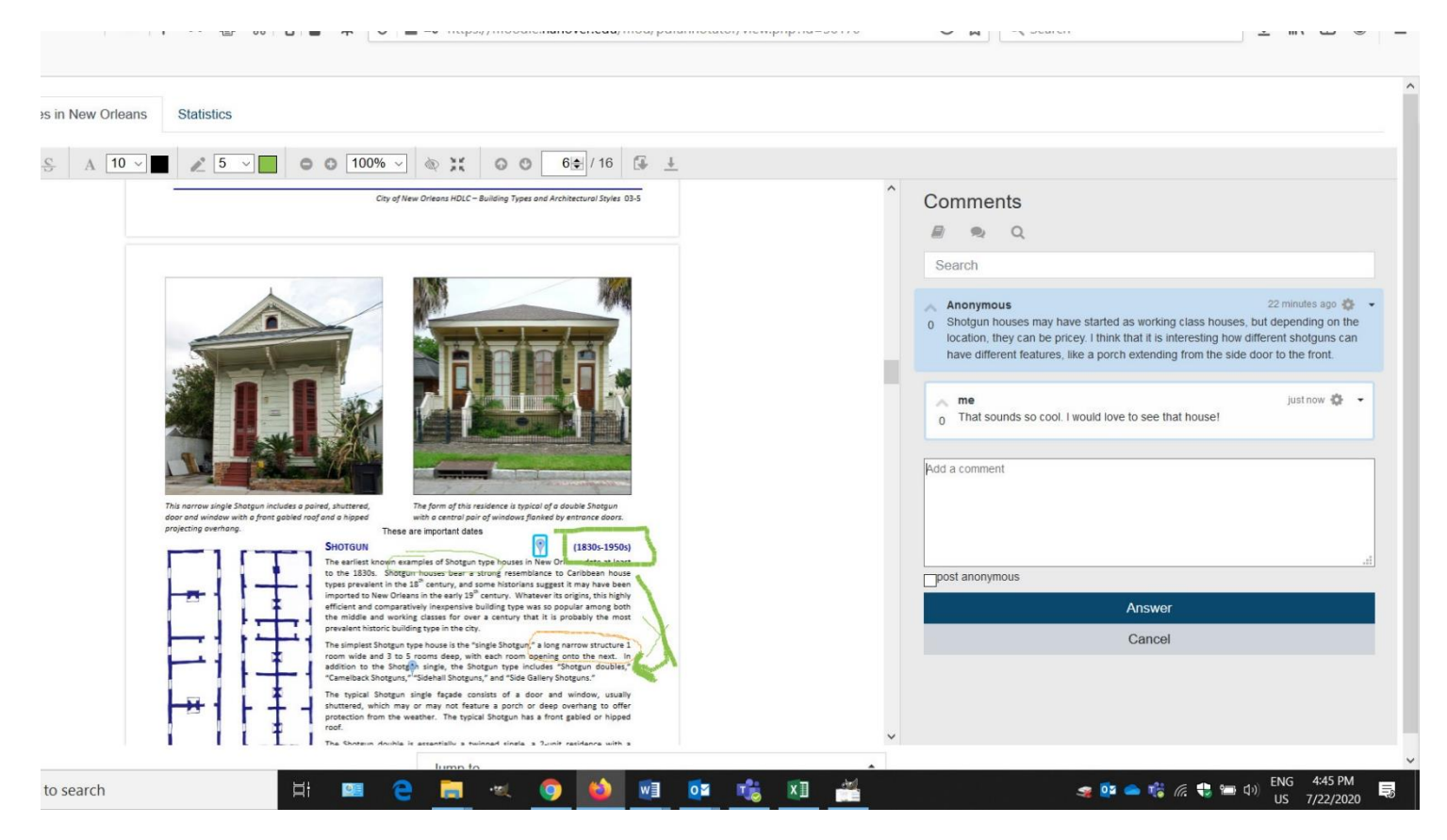

21. Here's what it looks like. And any commenter can retain their anonymity by clicking on the box.

22. If you want to take back a drawing, you can activate your cursor with the thumbs up symbol and then click on that drawing or box and then click delete. If you want to delete your own comment, activate your cursor and click on a pin that you've added to the text to create a comment and then click on delete. You'll notice an X on the pin that will delete it. In both situations, the area around the pin or the drawing is outlined in blue.

| Overview Homes in Ne | w Orleans Statistics                                                                          |                                                                                                    |                                                                                                   |
|----------------------|-----------------------------------------------------------------------------------------------|----------------------------------------------------------------------------------------------------|---------------------------------------------------------------------------------------------------|
| 8 1 D \$ S           | A 10 ~ 📕 🖉 5 ~                                                                                | ● ● 100% ~ ◎ 🗧 ● ● 6€ / 16 🚱 🛓                                                                                                    |                                                                                                   |
| Strik                | eout text and add a comment                                                                   |                                                                                                    | Comments                                                                                          |
|                      |                                                                                               |                                                                                                    | Reliev Noe Wednesday, 22 July 2020, 4:33 Pt<br>This kind of annotation does not support comments. |
|                      | This narrow single Shotgun includ<br>door and window with a front got<br>projecting overhang. | Res pointed, shuttered,<br>bled rod and a hopped<br>These are important dates<br>SHOTGUN                                                                                                    |                                                                                                   |
|                      | ╞╼╢╧                                                                                          | The tarinet's received assumption of an origin to per induced in their of the advances of the tarinet's the second second |                                                                                                   |
|                      | FIL                                                                                           | The simplest shotput hype house is the "lingle shotput" a long narrow structure I<br>noom wide and 3 to 5 rooms deep, with each noom beging note the next. In<br>addition to the shotputh night, the shotputh pit house "Shotputh oddition" (Shotputh odd)<br>"Cameliada Shotputh" "Sidehall Shotputh" and "Side Gallery Shotputh".                                                                                                    |                                                                                                   |
|                      |                                                                                               | shuttered, which may or may not feature a porch or deep overhang to offer<br>protection from the weather. The typical Shotgun has a front gabled or hipped<br>root.<br>The shotgun double is essentially a twinned single, a 2-unit residence with a                                                                                                    |                                                                                                   |

23. A popup will appear warning you that this will delete your comment and other replies.

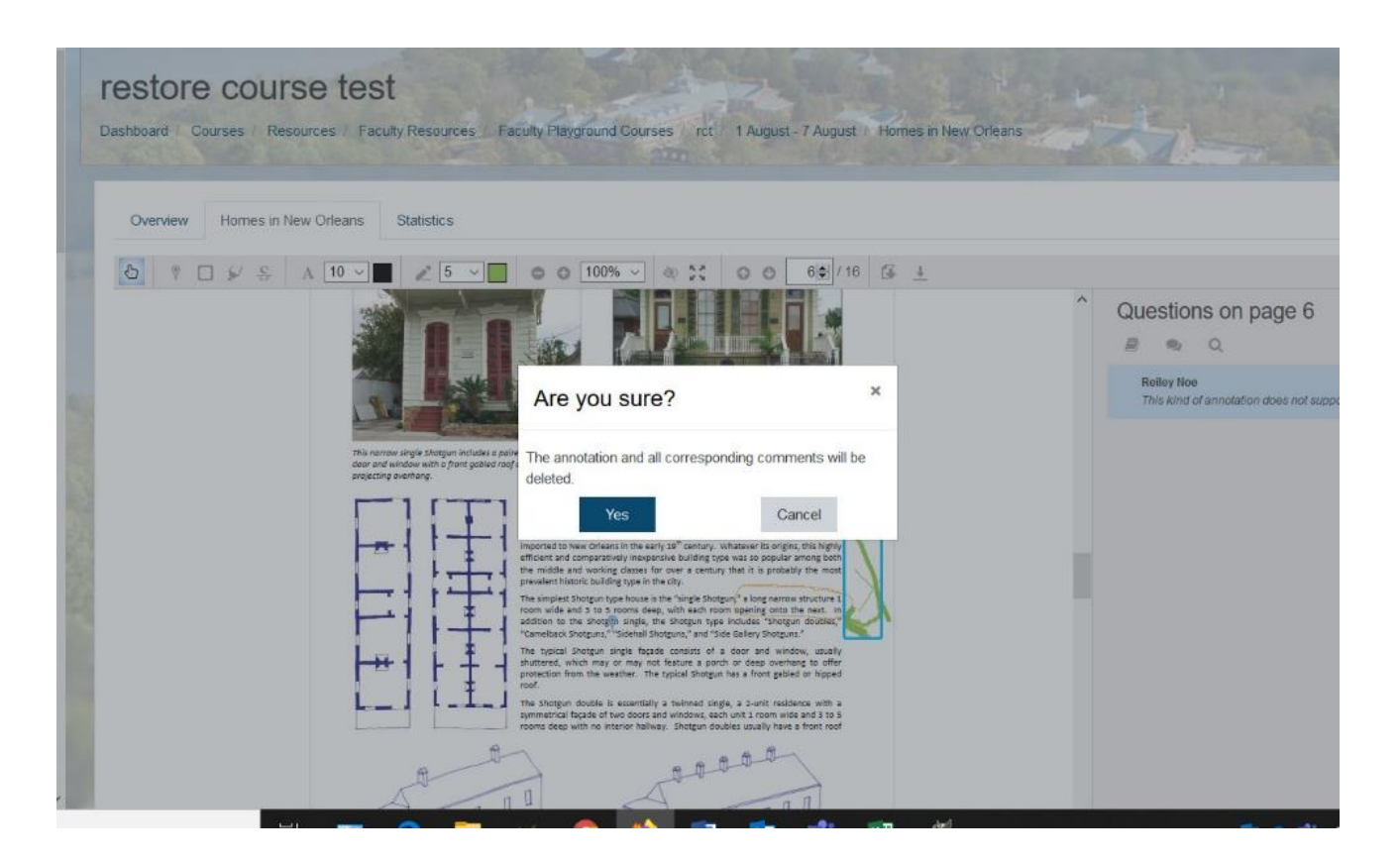

24. And the offending green line or crude diagram that we wanted to get rid of is gone.

| Overview Homes in New Orleans Statistics |                                                                                                    |
|------------------------------------------|----------------------------------------------------------------------------------------------------|
|                                          |                                                                                                    |
| <image/>                                 | <ul> <li>Questions on page 6</li> <li>Q</li> <li>Sholgun houses may have started as working class houses, but dependent the location, they can be pricey. I more</li> <li>My aunt has a camelback sholgun. It is really impressive how such an e working class house is so sturdy more</li> </ul> |

25. Back at the top, you'll notice that there are 3 tabs – Questions, the name of your document or activity, and Statistics. The questions area will display the comments and questions from all of the student reading of the text. They are logged and answers are tabulated. Both students and teachers can access this screen.

| Overview Homes in New Orleans Statistics                                                                                                    |                                     |   |       |                                                                    |                      |  |
|----------------------------------------------------------------------------------------------------|-------------------------------------|---|-------|--------------------------------------------------------------------|----------------------|--|
| Questions @ unsolved + Reset table                                                                                                    |                                     |   |       |                                                                    |                      |  |
| Question                                                                                                    | by on                               | • | ● @ < | This column tells you how many answers a<br>question has received. | ocument              |  |
| Shotgun houses may have started as working class<br>houses, but depending on the location, they can be<br>pricey. I think that it is interesting how different<br>shotguns can have different features, like a porch<br>extending from the side door to the front. less | Anonymous<br>22 Jul 2020, 4:18 PM   | 0 | 1     | Reiley Noe<br>just now                                             | Homes in New Orleans |  |
| I like this paragraph very much                                                                                                    | Reiley Noe<br>21 Jul 2020, 2:56 PM  | 0 | 0     | -                                                                  | annotation short     |  |
| This paragraph is well-written                                                                                                    | Reiley Noe<br>21 Jul 2020, 2:58 PM  | 0 | 0     |                                                                    | annotation short     |  |
| My aunt has a camelback shotgun. It is really<br>impressive how such an every-day, working class<br>house is so sturdy. They aren't spac more                                                                                                    | Joe Student<br>22 Jul 2020, 4:23 PM | 0 | 0     | -                                                                  | Homes in New Orleans |  |
| Here's more on the Camelback. I wonder how it got it's name?                                                                                                    | Anonymous<br>22 Jul 2020, 4:36 PM   | 0 | 0     | -                                                                  | Homes in New Orleans |  |

26. The Statistics area tabulates some statistics on the activity in the form of a table....

| Activities           |                  |                     |                                   |      |
|----------------------|------------------|---------------------|-----------------------------------|------|
|                      | in this document | in this course      |                                   |      |
| questions            | 3                | 5                   |                                   |      |
| my questions         | 2                | 4                   |                                   |      |
| average questions () | 1.5              | 2.5                 |                                   |      |
| answers              | ĩ                | 1                   |                                   |      |
| my answers           | 1                | 1                   |                                   |      |
| average answers 📀    | 1                | 1                   |                                   |      |
|                      |                  | Questions and answe | ers in the annotators in this cor | urse |
| 5                    |                  |                     |                                   |      |
| 4                    |                  |                     |                                   |      |
|                      |                  |                     |                                   |      |
| 3                    |                  |                     |                                   |      |

27. and in the form of a bar graph.

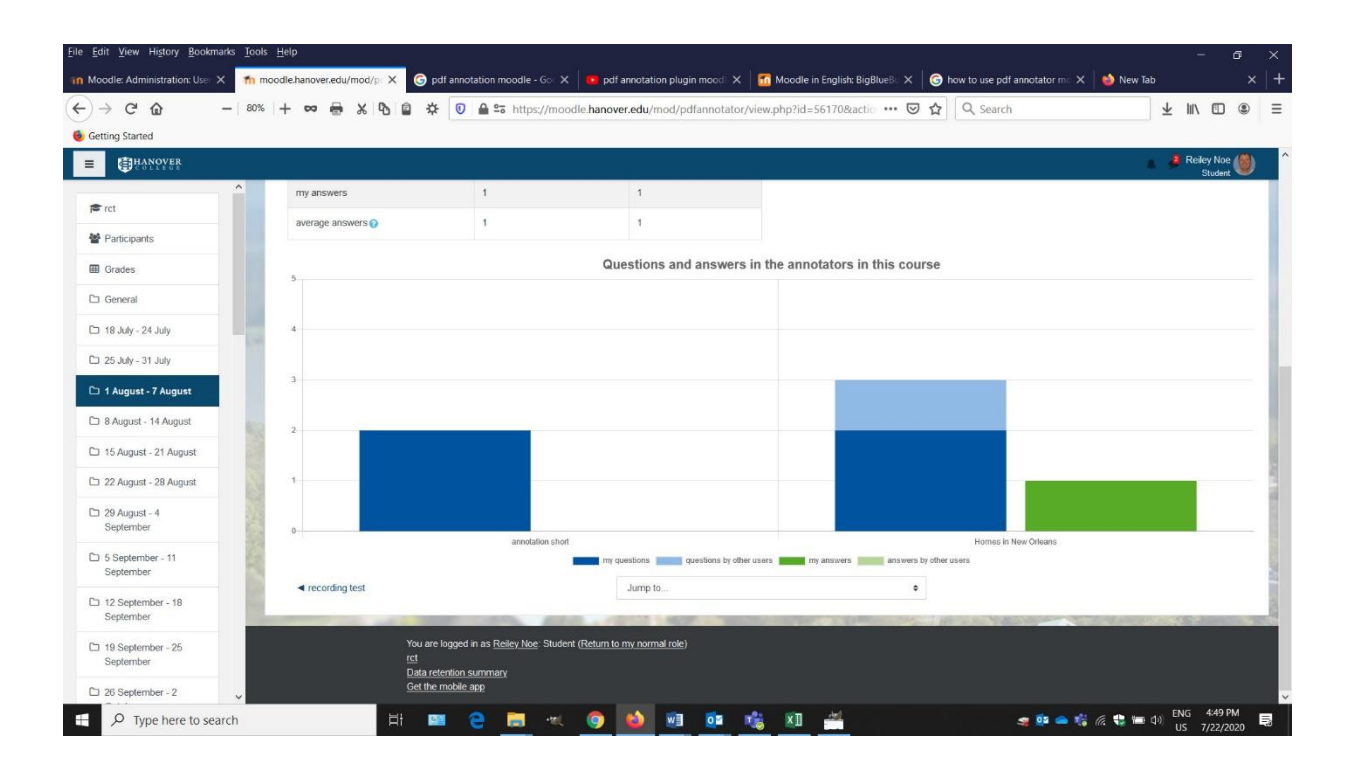

## For further reading:

- Annotation Tools: A Resource for College Instructors, CCNY Academic Commons
- <u>Engage Learners in Online Discussions with the PDF Annotator</u>, by Mary Cooch, Moodle Community, August 2, 2019.
- "What I Really Want is Someone Rolling Around in the Text," New York Times, March 4, 2011
- "What the Heck is Social Reading?," Los Angeles Times, December 22, 2011
- <u>"With Social Reading Books Become Places to Meet,"</u> The Chronicle of Higher Education, November 26, 2012